## インターネットの接続設定:Windows11をご利用の方

Windows11をご利用の方はこちらから設定してください。 ※ルーター機能のない設定となります。

1 [スタート]をクリックし、[設定]をクリックします。

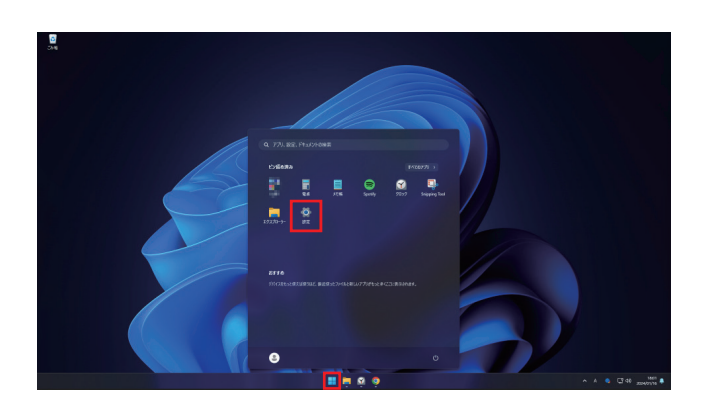

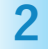

画面左のメニューより[ネットワークとインターネット]を クリックし、画面が切り替わったら右メニュー内の [ダイヤルアップ]をクリックします。

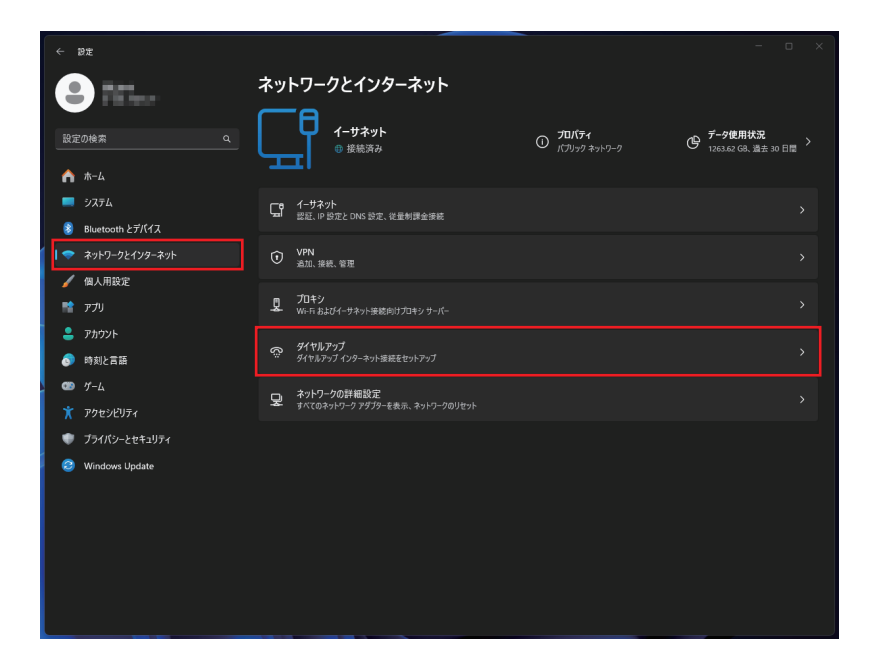

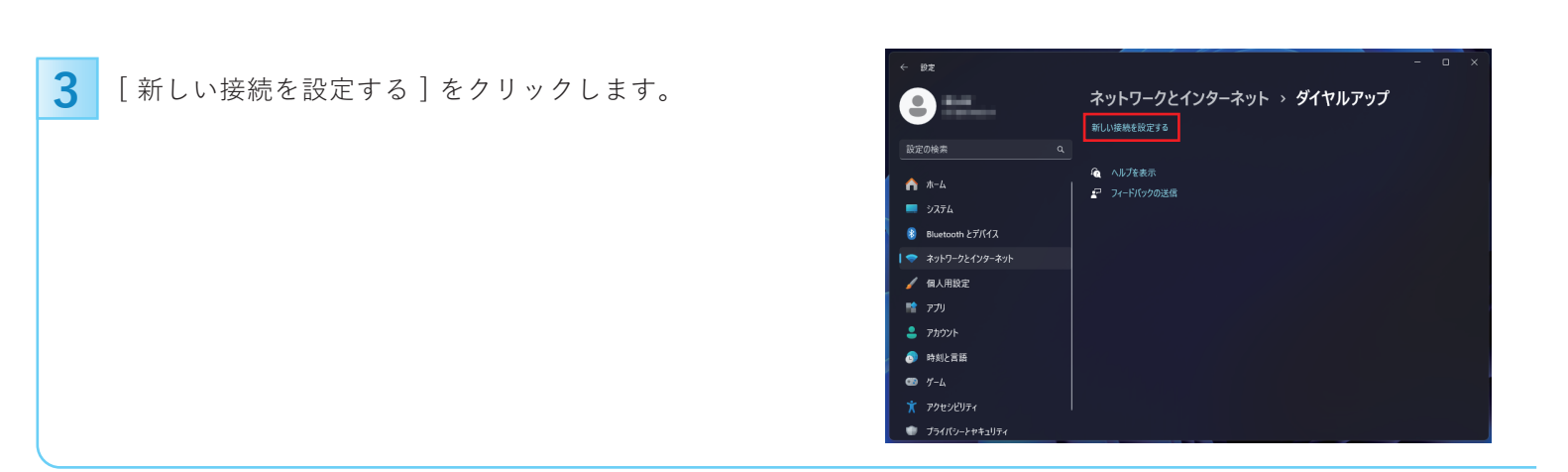

| <u> 次へ(N)</u> キャンセル |
|---------------------|
|                     |

| 5 | ブロードバンド(PPPoE)」をクリックします。 |
|---|--------------------------|
|   |                          |

| じのトンカナンテス体体にキャムの                                                    |  |
|---------------------------------------------------------------------|--|
| とのような方法で接続しますが、                                                     |  |
| プロードパンド (PPPoE)( <u>R</u> )<br>ユーザー名とパスワードが必要な DSL またはケーブルを使って接続します |  |
| ダイヤルアップ(D)<br>ダイヤルアップモデムまたは ISDN を使用して接続します。                        |  |
|                                                                     |  |
|                                                                     |  |
|                                                                     |  |

## 6

## 各項目を入力し「接続」をクリックします。

| 入力内容  |                                                    |
|-------|----------------------------------------------------|
| ユーザー名 | 「BiZiMo光ご契約内容のご案内」に<br>記載の接続ID (例)***@bizimo.ne.jp |
| パスワード | 「BiZiMo光ご契約内容のご案内」に<br>記載の接続パスワード                  |
| 接続名   | お好きな名前で入力<br>(ここでは「BiZiMo光」としています)                 |

| ← 🏟 インターネットへの接続    | - • ×                                                                |
|--------------------|----------------------------------------------------------------------|
| インターネット サービス こ     | プロバイダー (ISP) の情報を入力します                                               |
| ユーザー名( <u>U</u> ): | [ISP から付与されたユーザー名]                                                   |
| パスワード( <u>P</u> ): | [ISP から付与されたパスワード]                                                   |
|                    | <ul> <li>パスワードの文字を表示する(5)</li> <li>このパスワードを記憶する(<u>B</u>)</li> </ul> |
| 接続名( <u>N</u> ):   | ブロードバンド接続                                                            |
| Image: SP がありません   | 欠つことで許 ₱ 9 9 ( <b>ム</b> )                                            |
|                    | 接続(の) キャンセル                                                          |
| ユーザー名(U):          | ***@bizimo.ne.jp                                                     |
| パスワード(P):          | •••••                                                                |
|                    | □ パスワードの文字を表示する(S)                                                   |
|                    | □ このパスワードを記憶する(R)                                                    |
| 接続名(N):            | BiZiMo光                                                              |

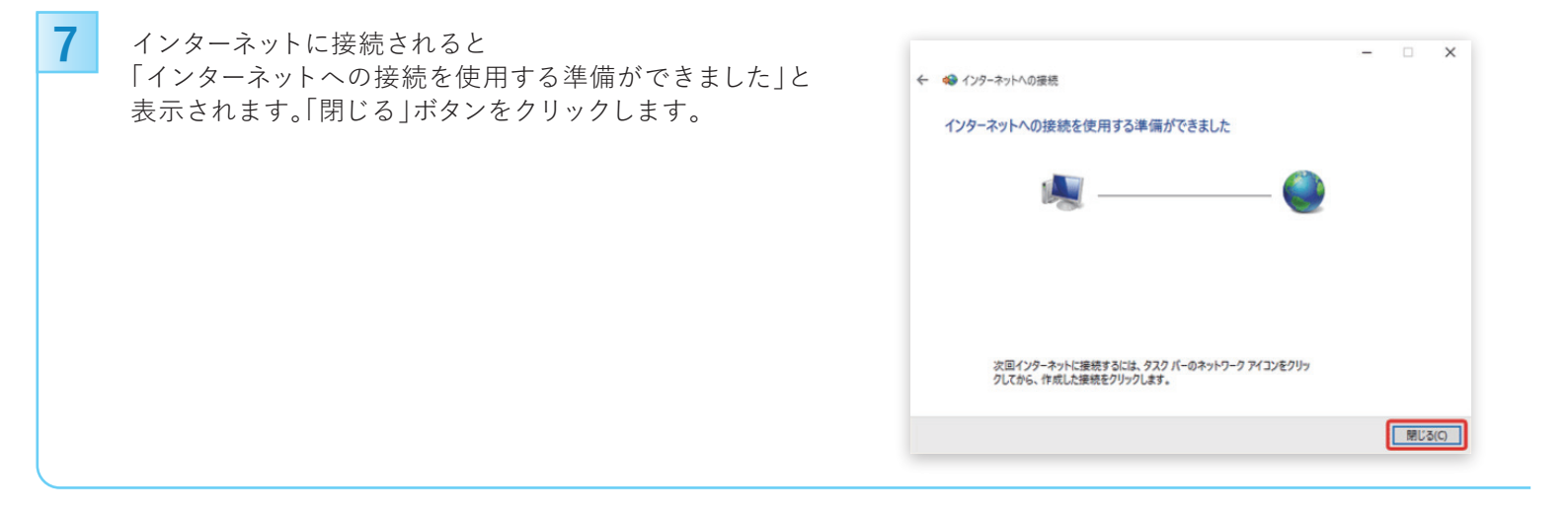